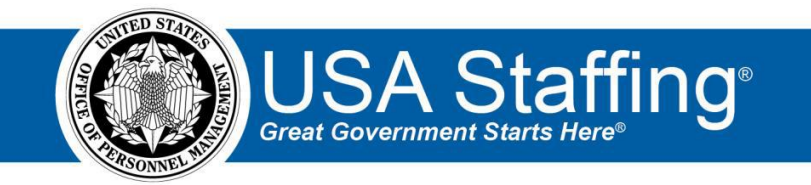

## **Referral Training Exercise 4: Auditing a Certificate and Issuing Disposition Letters**

Now that you have completed the online portion of training for Referral, it is time to log into the Stage environment of USA Staffing to practice what you have learned. Use this step-by-step guide to help you practice this lesson. Retain your notes to assist you with other lessons.

This practice exercise will walk you through auditing a certificate and issuing disposition letters to applicants. Auditing a certificate requires you to have a certificate. If you already have certificate that can be audited, complete the information below. If not, you can access the entire practice training series on the USA Staffing Training Resources page at: <a href="https://help.usastaffing.gov/ResourceCenter/index.php/USA\_Staffing\_Training\_Resources">https://help.usastaffing.gov/ResourceCenter/index.php/USA\_Staffing\_Training\_Resources</a> . You will then need to complete the Request, Vacancy, Assessment, Announcement, and Referral (Exercises 1-3) exercises before proceeding with this exercise.

My Vacancy Number: \_\_\_\_\_\_

- 1. Go into your Vacancy Number. There are several ways to access a Vacancy Number:
  - a. If you know your number, you can type it directly in the **Go To** box at the top of the page and click **Enter**.
  - b. You can locate your request in the Requests tab of your dashboard. Once in your request, there is a direct access link under the **Vacancy Created** section.
  - c. If you have recently gone into this Vacancy Number it will show up in your dashboard drop-down list.

Once in your Vacancy, navigate to the Certificates tab. If the Certificates tab does not automatically display, use the + to select Certificates.

| USA Staffing <sup>®</sup> # <u>Staffing</u> Recruit Admin Reports Search                                                                                                    | Go To Q 🛛 A Robyn Bachmann (STC) - ALL. 🗸                       |
|----------------------------------------------------------------------------------------------------|-----------------------------------------------------------------|
| VACANCY 10077303 •                                                                                                    | ल 🛎 🛛                                                           |
| 🖶 Vacancy 10077303 🙁 🦓 Assessment Package 🕜 Announcement 🏾 🏦 Applicant Overview 🛛 👍 Review                                                                                                    | s +                                                             |
| Office: ASMB User Publications         USAJOBS Job Title         Pay Plan Series Grade         Status           Customer: ASMB User Publications         Program Analyst         GS-0343-9         Active * |                                                                 |
| Case File Position Information Supporting Documents Eligibilities Settings                                                                                                    | 🖹 Documents 🕕 🔍 Notes 🕕 🖨 History                               |
| Tasks (0) Active V Add Task NO TASKS FOUND                                                                                                    | ANNOUNCEMENT 1/8/2019 1/14/2019<br>OPENED CLOSED                |
| ✓ Requests (1)                                                                                                    | AVIICLEUS-1007/3837948<br>CONTROL # 3261943950<br>IN USA JOBS & |
| Request Number     Status                                                                                                    |                                                                 |
| 20181207-38943 Active Recruitment                                                                                                    | 12 APPLICANTS                                                   |
|                                                                                                    | 12 O<br>ELIGBLE INELIGBLE                                       |

*Image 1: Vacancy Case File page with Certificate and the + tabs highlighted.* 

2. Click the certificate number next to the certificate you want to audit.

| USA Staffing® 👘 👪                             | Recruit Admin Reports                                                                                                   | Search                           | Cio To         | 🔍 🖾 💄 Robyr                          | Bachmann (STG) ALL 🗸        |
|-----------------------------------------------|----------------------------------------------------------------------------------------------------|----------------------------------|----------------|--------------------------------------|-----------------------------|
| VACANCY 10077303 ~                            |                                                                                                    |                                  |                |                                      | g ()                        |
| 🚆 Vacancy 10077303 🛛 👔 Assessment Package 🏾 💉 | Announcement It Applicant Overview                                                                                      | <ul> <li>Certificates</li> </ul> | de Reviews     | +                                    |                             |
| Certificates (1)                              |                                                                                                    |                                  |                |                                      | Create List                 |
| All Grades * All Certificate Types *          |                                                                                                    |                                  | Certifi        | icate Number, Filters                | Q                           |
| Certificate Number      Certificate Type      | Filters                                                                                                    | Grade Issued o                   | Issued By      | <ul> <li>Assigned Reviews</li> </ul> | <ul> <li>Audited</li> </ul> |
| 20190115-JJJU-001 Category Rating             | Locations: Boulder, Colorado<br>Series: 0343<br>Certification Status: Eligibles<br>Category Rating: Best Qualified (95) | 9 1/15/2019                      | Robyn Bachmann | 2                                    |                             |
|                                               |                                                                                                    |                                  |                |                                      |                             |
|                                               |                                                                                                    |                                  |                |                                      |                             |
|                                               |                                                                                                    |                                  |                |                                      |                             |
|                                               |                                                                                                    |                                  |                |                                      |                             |

Image 2: Certificates page with a certificate. To access the certificate, click on the Certificate Number.

3. If the certificate was returned from a Hiring Manager, some or all of the **Audit Codes** may be completed. Hiring Managers are not required to complete all **Audit Codes** before returning the certificate to HR.

| USA     | Sta    | ffing®                    | a <u>Staffing</u> Re                                                                                                    |                      |            |             |                                                         | G0 10            | ۹ 🖬             | 💄 Robyn Bachin  | orn 6710 - ALL 🐱 |
|---------|--------|---------------------------|----------------------------------------------------------------------------------------------------|----------------------|------------|-------------|---------------------------------------------------------|------------------|-----------------|-----------------|------------------|
| VACA    | NC     | Y 10083084                |                                                                                                    |                      |            |             |                                                         |                  |                 |                 | ଜ 🛎 🛛            |
|         | 6      | ▶ 0 A                     | O Certificate: 20190 (26-33)                                                                                                    | + 1001               |            |             |                                                         |                  |                 |                 |                  |
| 2019    | 0426   | 5-JJJU-001 4/             | /26/2019 12:25 EDT                                                                                                    | Robyn Ba             | achmann    | Cate        | egory Rating                                            |                  |                 |                 |                  |
| applica | or nor | contrare information      | >                                                                                                    |                      |            |             |                                                         |                  | • • •           | loles 🐽 🛔       | History          |
| App     | lican  | t List (14)               |                                                                                                    |                      |            |             | udit Complete 🗎 She                                     | w Application No | mber 🗏 Show Der | er 🖹 Show Acale | Vie Applicants   |
| Filters | Hest ( | Qualified (10) Existen, V | Arginia 0 0343 ii                                                                                                    | lgibles              |            |             |                                                         |                  |                 |                 |                  |
|         |        | Create                    | Additional Requests St                                                                                                    | iow Uniceptated Requ | esta       |             |                                                         |                  |                 | Search          | Clear            |
| U.V.    |        | Name                      | Vet Pref                                                                                                    | ALCE: CODE REDU      | m Status D | ocuments    | Highley                                                 | Notes            | Request Number  | Duce Certified  | Flige            |
| •       | +      | Adams, Joy                | CPS - 10 point preference<br>based on a compensable<br>service connected<br>disability of 30 percent or<br>more.                             | Not<br>Selected      |            | 47          | Sens (V V<br>Agency Exp V<br>Status V                   |                  |                 | 4/28/2019       | P 🗢 🕁            |
| •       | +      | Berrett, Karen            | TP - 5-point preference<br>based on active duty in the<br>ULS Armed Harres.                                                                  | Selected             |            | <b>5</b> 7) | 30% DV V<br>Agency Emp V<br>Status V                    | 0.               |                 | 4/26/2019       | ₽ 😋 🕁            |
|         | ÷      | Jones, Jessies            | IP 5 point preference<br>based on active duty in the<br>US Remed Forces.                                                                     | NoL<br>Selacted      |            | 37          | Agency help 👻<br>Status 🖤                               |                  |                 | 4/26/2019       | P 😋 ☆            |
| •       | +      | O'Neil, Astrik            | TP - S-ocient preficience<br>based on active duty in the<br>U.S.Anned Parces.                                                                | Not<br>Selected      |            | 24          | 30% DV 🔍<br>Agency Emp 🖗<br>Status 🕅                    |                  |                 | 4/28/2019       | 수 🗢 역            |
|         | •      | Scaffing, John            | CP-10-point preference<br>hered on a compensable<br>service connected<br>disability of 10 percent or<br>more, but less than 30<br>percent.   | Nat<br>Selected      |            | 5.4         | 30% DV V<br>Agency trop V<br>Disobilities V<br>Status V |                  |                 | 0102/85/4       | P © ☆            |
| ٥       | ÷      | Traches, English          | CP -10-point preference<br>based on a compensative<br>vervice-connected<br>disability of 10 percent or<br>more, bot less than 30<br>percent. | Not<br>Selected      |            | 20          | Status 🛛                                                |                  |                 | 4/26/2019       | ₽ ♥ ☆            |
|         | •      | Teddy, Tillieny T         | TP - 5-point preference<br>based on active doty in the<br>U.S.Anned Forces.                                                                  | Not<br>Selected      |            | 2.0         | Status 🕈                                                |                  |                 | 4/26/2019       | 는 🗢 수            |
| •       | +      | Applicant, Text           | MV-No Preference<br>Claimed.                                                                                                    | Not<br>Selected      |            | 27          | 30% DV 🛡<br>Agency Emp 🔍<br>Status 🔍                    |                  |                 | 4/26/2019       | ₽⊘☆              |
|         | +      | Arena, Cass               | MV - No Preference<br>Claimed.                                                                                                    | Not<br>Selected      |            | 2.1         | Status 🕈                                                | 0.*              |                 | 4/26/2019       | P 🔷 🕁            |
|         | •      | Osweid, Clere             | MV- No Preference<br>Claimed.                                                                                                    | Not<br>Selected      |            | 11          | Disabilities 👽<br>Status 🖗                              |                  |                 | 4/24/2019       | 보증적              |
|         | +      | Schreite, Dwight Kurt     | MV - No Preference<br>Claimed.                                                                                                    | Not<br>Selected      |            | 17          | sos ov V<br>okabilites V                                |                  |                 | 4/24/2019       | ₽⊘☆              |
|         | +      | Sien, An O                | Mr. No Preference<br>claimed.                                                                                                    | Bar<br>adjusted      |            | 11)         | Status 9                                                | (0 •)            |                 | 4/26/2019       | 순인역              |
|         | +      | Short, Robbie             | Mr. No Preference<br>Claimed.                                                                                                    | Not<br>Selected      |            | 11          | Avenue Dage 🔍<br>Status 🔍                               |                  |                 | 4/26/2019       | P 😋 🕁            |
|         | +      | Welters, Brendy           | MY - No Preference<br>Claimed.                                                                                                    | Not.<br>Selected     |            | 2 *         |                                                         | 0.               |                 | 4/26/2019       | ₽@\$             |
| Apply   | Action | •                         |                                                                                                    |                      |            |             |                                                         |                  |                 |                 |                  |

Image 3: A certificate returned from a Hiring Manager. All of the Audit Codes have been filled in but the Return Status column is blank for all applicants.

- 4. To complete the audit, ensure all applicants on the certificate have an **Audit Code** and **Return Status**.
  - a. Designate any not selected applicants as a Return Status of Available.
  - b. Any decline applicants should have their status set based on the conditions of the declination. For example, if the applicant **Declined Location** and the announcement had only 1 location, the applicant should be **Unavailable**. If there were multiple locations, the applicant would be **Available**.
  - c. Any Selected applicants should be marked as Hired.

You can assign Audit Codes and Return Status two ways:

- a. Click the **Edit** icon ( <sup>II</sup>) next to a name.
- b. Check the box next to the name(s) and use the **Apply Action** button.

| USA S                          | Sto                           | ffing" 🔺                        | <u>Staffing</u> Reci                                                                                                    | uil Admin Rep             | iorts Search |                                                    | Co To              | ۹ 🛃           | 🚊 Robyn Bachm            | ann (STG) - ALL 🗸 🗸 |
|--------------------------------|-------------------------------|---------------------------------|----------------------------------------------------------------------------------------------------|---------------------------|--------------|----------------------------------------------------|--------------------|---------------|--------------------------|---------------------|
| VACAN                          | VC)                           | / 10083084 ~                    |                                                                                                    |                           |              |                                                    |                    |               |                          | I 🛎 🤨               |
| 🖴 ().                          |                               | • ± 0 ± 0                       | Certificate: 20190426-JJUU-0                                                                                                    | 01 +                      |              |                                                    |                    |               |                          |                     |
| Certificate<br>20190           | • Numb<br>)426                | -JJJU-001 4/26                  | /2019 12:25 EDT                                                                                                    | Issued By<br>Robyn Bachma | inn Categ    | e Type<br>Jory Rating                              |                    |               |                          |                     |
| Applicant                      | tist                          | Certificate Information         |                                                                                                    |                           |              |                                                    | 0                  |               | lotes 💿 🕴                | History             |
| Appli                          | ican                          | t List (14)                     |                                                                                                    |                           | Aut          | dit Complete 🔲 Sho                                 | w Application Numb | er 🔲 Show Ord | er 🖳 Show Availa         | ble Applicants      |
| Filters:                       | Best (                        | Qualified (90) Bairfax, Virgini | ia 9 0343 Fligi                                                                                                    | hirs                      |              |                                                    |                    |               |                          |                     |
| 0.                             |                               | Create Addit                    | ional Requests Show                                                                                                    | Audit Code Return Statu   | is Documents | Eligibility                                        | Name<br>Notes Re   | Q.            | Search<br>Date Certified | Clear<br>Flags      |
| ×                              | +                             | Adams, Juy                      | CPS - 10-point<br>preference based on a<br>compensable service-<br>connected disability of<br>30 percent or more.                            | Not<br>Selected           | 47           | 30% DV 🕏<br>Agency Emp 🕏<br>Status 🕏               |                    |               | 4/26/2019                | ☆ 😋 여               |
|                                | +                             | Barrett, Karen 🗹                | 1P - 5-point preference<br>based on active duty in<br>the U.S Armed Forces.                                                                  | Selected                  | (5 *)        | 00% DV ♥<br>Agency Emp ♥<br>Status ♥               | (0 v)              |               | 4/26/2019                | ☆ 😋 역               |
| *                              | +                             | Jones, Jessica                  | TP - 5 point preference<br>based on active doty in<br>the U.S Armed Forces.                                                                  | Not<br>Selected           | 31)          | Agency Emp<br>Status 🕏                             | •                  |               | 4/26/2019                | 순 😋 역               |
| ×                              | ÷                             | O'Neil, Astrid                  | 1P - 5-point preference<br>based on active duty in<br>the U.S Armed Forces.                                                                  | Not<br>Selected           | (2 *)        | 30% DV ♥<br>Agency Emp ♥<br>Slatus ♥               | (0 ¥)              |               | 4/26/2019                | ☆ 😋 역               |
| ×                              | ÷                             | Staffing, John                  | CP-10-point preference<br>based on a<br>compensable service-<br>connected disability of<br>10 percent or more, but<br>less Usan 30 percent.  | Not.<br>Selected          | 67           | 30% DV<br>Agency Emp<br>Disabilities 🔊<br>Status 🔊 | 0*                 |               | 4/26/2019                | ¢ 😋 🍕               |
| ×                              | ÷                             | Teacher, English                | CP -10-point preference<br>based on a<br>compensable service-<br>ronnected disability of<br>10 percent or more, but<br>less than 30 percent. | Not<br>Selected           | (2 v)        | Status 🛛                                           | ( <u>0</u> *)      |               | 4/26/2019                | 은 😋 🕁               |
| ×                              | +                             | Teddy, Tiffany T                | IP - 5-point preference<br>based on active duty in<br>the U.5 Anned Forces.                                                                  | Not<br>Selected           | 2.0          | Status 🛛                                           | 0.0                |               | 4/26/2019                | 은 😋 호               |
| ×                              | ÷                             | Applicant, Test                 | NV No Preference<br>Gaimed.                                                                                                    | Not<br>Selected           | 2 *          | 00% DV ♥<br>Agency Emp ♥<br>Slatus ♥               | 0 *                |               | 4/26/2019                | P 🔮 🛧               |
| ×                              | +                             | Arena, Cass                     | NV - No Preference<br>Claimed.                                                                                                    | Not<br>Selected           | (21)         | Status 🛛                                           | 0                  |               | 4/26/2019                | 은 😋 즉               |
| 2                              | +                             | Oswald, Clara                   | NV - No Preference<br>Claimed.                                                                                                    | Not<br>Selected           | 17           | Disabilities 🕏<br>Status 🔊                         |                    |               | 4/26/2019                | ¢ 😋 9               |
| м                              | ÷                             | Schrute, Dwight Kurt            | NV No Preference<br>Claimed.                                                                                                    | Not<br>Selected           | 3+           | 30% DV<br>Disabilities 🏾                           | 0.*                |               | 4/26/2019                | 우 😋 🚖               |
| Audit                          | cumer                         | 15                              | NV - No Preference<br>Claimed.                                                                                                    | Not<br>Selected           | (1+)         | Status 🛛                                           | 0.*                |               | 4/26/2019                | ☆ⓒ역                 |
| Remove<br>Add Not              | les                           |                                 | NV - No Preference<br>Claimed.                                                                                                    | Not<br>Selected           | 17           | Agency Emp 🕏<br>Status 🖗                           | 0*                 |               | 4/26/2019                | 문 😋 ☆               |
| Send No<br>Set Retu<br>Apply A | stificati<br>um Sta<br>Action | oms<br>Hy<br>A                  | NV - No Preference<br>Claimed.                                                                                                    | Not<br>Selected           | (2.7)        |                                                    |                    |               | 4/26/2019                | ₽⊘☆                 |

Image 4: Several applicants with the box next to their name checked and the **Apply Action** box expanded.

5. Once you complete the audit for any Selected, Hired applicants and designate the Request Number, Location, and other required information for that applicant, the system will display a **Save Audit Create New Hire Process** pop-up. If you don't see that pop-up, image 5b below, it means you did not complete all fields in the Audit Application screen.

| Audit Application                                                |                                                                        |                | 8      |
|------------------------------------------------------------------|------------------------------------------------------------------------|----------------|--------|
| Applicants<br>Barrett, Karen 😵                                   |                                                                        |                |        |
| Audit Code                                                       | Return Status                                                          |                |        |
| Selected v                                                       | Hired                                                                  | *              |        |
| Customer                                                         | Request Number                                                         |                |        |
| ASMB User Publications                                           | 20190328-86410                                                         | v              |        |
| Location                                                         |                                                                        |                |        |
| Fairfax, Fairfax County, Virginia 🔹                              |                                                                        |                |        |
| Review Name<br>Program Analyst GS Category Rating for<br>Fairfax | Reviewer<br>Robyn Bachmann<br>Decision Date/Time<br>5/1/2019 11:38 EDT |                |        |
| Workflow                                                         | Position Description Number                                            |                |        |
| Stage OPM 80 day                                                 | 1234Test RKB                                                           | •              |        |
| Series<br>Management And Program Analysis 🔹                      |                                                                        |                |        |
|                                                                  | Save                                                                   | Save and Close | Cancel |

Image 5a: Audit Application pop up for a Selected, Hired applicant.

A green check-mark will display as the system completes each item.

| Save Audit Create New Hire Process |          |  |
|------------------------------------|----------|--|
| Creating New Hire Recor            | d        |  |
| New Hire Created                   | •        |  |
| Global Questions Assigned          | <b>O</b> |  |
| Global Questions Pre-populated     | 0        |  |
| Tasks Assigned                     |          |  |
| Audit Saved                        |          |  |
|                                    |          |  |
|                                    |          |  |
|                                    | octad    |  |

Image 5b: The Save Audit Create New Hire Process box with completed icons for some of the tasks.

6. Once all applicants have an Audit Code and Return Status, the system will ask you if you want to check the Audit Complete box. Completing the audit will lock the certificate so you won't be able to add or remove any applicants from the certificate. Click on the **Complete** button.

| Skaffing, John        | connected duality of<br>18 percent ar more, but<br>less than 30 percent.                                                                      | Selected                          | Available                             | 0.+                        | thickelities 🕈<br>States 🕈 | 0-   |  |
|-----------------------|----------------------------------------------------------------------------------------------------|-----------------------------------|---------------------------------------|----------------------------|----------------------------|------|--|
| Truches, English      | CP -10-point preference<br>finited at 3<br>competendid strate-<br>connected disability of<br>10 percent or more, but<br>loss than 30 percent. | Not<br>Selected                   | Accilotte                             |                            | states 🕈                   | (a+) |  |
| Terdeta, Silitang 1   | 10 - Syport preference<br>based at active duty<br>the U.S.Wmed Ford Al                                                                        | l applicants h<br>e certificate a | ave an Audit Cod<br>Judit is complete | e and Retu<br>d. applicant | rn Status. Once *          | 0.4  |  |
| Applicant, Test       | NV - No Preference<br>Clemed                                                                                                    | Ided or remov<br>ertificate Aud   | ved. Would you li<br>it?<br>Complete  | ke to comp                 | lete the<br>Not Complete   |      |  |
| Rental Cray           | NV - No Preference<br>Claimad                                                                                                    | Not<br>Solucted                   | swilling                              |                            | Status 🕈                   |      |  |
| Oswald, Chru          | NV - No Preference<br>Claimed                                                                                                    | Rot<br>Selected                   | Available                             |                            | bischiftigs 🛡<br>Status 🛡  | (0+) |  |
| Schraite, Dwight Kart | NV - No Vieference<br>Classed                                                                                                    | Not<br>Selected                   | Aveliabic                             | 12                         | nin. Dv 🕈<br>Disabilites 🕈 | (a • |  |
| Show, Jim O           | NV - No Preference<br>Claimad                                                                                                    | Rot<br>Selected                   | Available                             |                            | Status 9                   | 0.0  |  |
| Short, Rebbie         | NV - No Pteferince<br>Cleaned                                                                                                    | Not<br>Selected                   | Realizable                            | (e)                        | Agency Log V<br>status V   |      |  |

Image 6: The Complete/ Do Not Complete box.

7. You will return to the certificate and the **Audit Complete** box will be checked. If you need to make a change to any audit codes, you will need to un-check **Audit Complete** first.

| USA Staffing                  | n staffing net                                                                                                    | reit At          | nin krost | 11 MAR                          | an .                                                       | 22    | - Q - Q            | 📕 🛔 Andrya Berla | HI-GD+HI ¥     |
|-------------------------------|----------------------------------------------------------------------------------------------------|------------------|-----------|---------------------------------|------------------------------------------------------------|-------|--------------------|------------------|----------------|
| VACANCY 1008305               |                                                                                                    |                  |           |                                 |                                                            |       |                    |                  | C = 0          |
|                               | Carolificate: 221934CS 200                                                                                                    | 121 +            |           |                                 |                                                            |       |                    |                  |                |
| 20190426-JJJU-001             | 4/26/2019 12:25 EDT                                                                                                    | Roby             | n Bachman | n Cab                           | egory Rating                                               |       |                    |                  | 2              |
| Applanet list Configure binne | 6m.)                                                                                                    |                  |           |                                 |                                                            |       | 0 0 0              | Soles (0)        | B History      |
| Applicant List (14)           |                                                                                                    |                  |           |                                 |                                                            |       | * Addit Comple     | en II skovapb    | latice laumber |
| Fallers and publications from | tacvenera o enati en                                                                                                    | ibios.           |           |                                 |                                                            |       |                    |                  |                |
| D                             | nate Additional Despects                                                                                                    | n la aga and     | Segunds . |                                 |                                                            |       |                    | Swett            | 12000          |
| 0 sate                        | vas roaf                                                                                                    | radition         | HERITORIA | DOCTORIO                        | sighting                                                   | Notes | -equection ber     | Date Lettified   | >lags:         |
| II - Alwaying                 | CBC Disposed<br>preference a faster local<br>memory and faster local<br>memoried disability of<br>30 precedition and a                                                                                                    | Rei<br>Selectei  | Audiotae  |                                 | 193,00 V<br>Agency Day V<br>Storic V                       | 11    |                    | 4062319          |                |
| B + Bonett, Spece             | <ol> <li>5 paint and ensure<br/>based on octors duty in<br/>the U.N. name of Nation.</li> </ol>                                                                                                    | Selected         | Hered     | (3+)                            | JON DV T<br>Agenty Kras T<br>Statue T                      | 0+    | 20140219-<br>80419 | 4(25,2810        | P.0 1          |
| B                             | We Applied performer<br>based as a final day in<br>the 2.5 Shared Factor,                                                                                                    | Not<br>Referine  | Acdu##    | (1))                            | Agency Prop IV<br>Status IV                                | 1     |                    | 404/1810         |                |
| II - O'tics, Anna             | TP - Statistic accherence<br>backet an active dety in<br>the ULT Generic Parties                                                                                                    | Rof<br>Selected  | Active    | $(\overline{22})$               | 106.04 <b>0</b><br>April (7.63 <b>0</b><br>Status <b>0</b> |       |                    | 4040110          |                |
| a e sungton                   | CP: 30 participation of the sector of the sector of the | Nel<br>Mentari   | Andrews   | <u>te</u>                       | ans ov V<br>Agesta stati V<br>Divetta se V<br>Status V     | 60    |                    | 4/жүлөно         |                |
| II + Teacher, Ender           | CP 30 paint performers<br>based as a<br>compensation service<br>connected distribution<br>of period and and by of<br>the period an energy bat<br>level have The period.                                                                                                    | Not<br>Salamat   | Autore    | $(\overline{\Sigma})$           | States 🛡                                                   |       |                    | ajoujueno        | P.0 8          |
| II + way, they t              | We Apoint polycome<br>based on ethne day in<br>the U.S. Apont Factors.                                                                                                    | Not<br>Note:(w)  | Ardiette  | 30                              | Status @                                                   | ñ+    |                    | 4/20/2010        |                |
| E + Apphie4, Sex.             | n v - no Melineros<br>Claireat                                                                                                    | ner<br>Selected  | Andfabte  | (2+)                            | ans av V<br>Agency sing V<br>Status V                      | (24)  |                    | 1/25/2819        | ₽ <b>0</b> g   |
| U + Arms, Case                | nv - no Preference<br>Oblesol                                                                                                    | Not<br>Selected  | Addse     | 40                              | Marias 🕈                                                   | 0.0   |                    | 496,0010         | 100            |
| B + countration               | NF No Putertare<br>(Labor)                                                                                                    | Rol<br>Relactors | kelult    | ( <u>1</u> •)                   | Diasieve V<br>Notes V                                      | 0+    |                    | 4/54/1910        | 1.0 0          |
| 0 · · · stran, south to       | n NV his Professore<br>Charlent                                                                                                    | fat<br>Mexican   | Ardisht   | 39                              | TTN DV 9<br>Diasters 9                                     | 0+    |                    | 435,2810         |                |
| B + Skaw, Kar ()              | HV-foo Phafferna (a<br>Opineed,                                                                                                    | Not<br>Selected  | AvdiaXe   | $(\mathbf{i} \cdot \mathbf{i})$ | 5160.0 <b>9</b>                                            | ()    |                    | 0202019          | PƏt            |
| 0 + skot, same                | NV No Preference<br>Chirace                                                                                                    | Rot<br>Selected  | Activity  | .10                             | ласкольта Ф<br>холог Ф                                     | (94)  |                    | 4/35,0310        | 1°0 €          |
| II e Votes, localy            | RV-No Melerente<br>Libiliarii                                                                                                    | hat<br>Selected  | Available | (2+)                            |                                                            | (9+)  |                    | 1/20/2010        | 204            |
| Auly Active -                 |                                                                                                    |                  |           |                                 |                                                            |       |                    |                  | _              |

Image 6: A certificate with all Audit Codes and Return Status (codes) completed. The Audit Complete box is checked. The Audit Complete box is located in the upper-right quadrant of the screen.

## Your certificate has now been successfully audited.

8. To issue Disposition Letters, return to the Applicant Overview tab. Press the **Send Remaining** button in the Final Disposition section.

| JSA Staffing          | a <u>Staffing</u>                | Recruit Admin       | Reports  | Se    | ai ch | Co To         | (          | 🔍 🔊 🔔 Roby  | n Bachmann (STG) ALL 🗸 |
|-----------------------|----------------------------------|---------------------|----------|-------|-------|---------------|------------|-------------|------------------------|
| ACANCY 1008           | 83084 🗸                          |                     |          |       |       |               |            |             | <u>ح</u> ا             |
| 🗃 🗈 💉 🚛 M             | pplicant Overview 📀 🛃 🧉          |                     |          |       |       |               |            |             |                        |
| Applicant Overvie     | ew                               |                     |          |       |       |               |            |             |                        |
|                       |                                  |                     |          |       |       |               |            |             |                        |
| Overview Saved        | Hists Stored Lists Manage        | Late Filers         |          |       |       |               |            |             | 0                      |
|                       |                                  |                     |          |       | _     | Add Applicant | Invite Lab | e Applicant | Create List            |
| * Applicants          | (17)                             |                     |          |       |       | TOUC          | HPOINT NO  | TIFICATIONS | SENT                   |
| Filter by Name/Email: | Flagged/Reviewed:<br>All         | RSC:<br>All         | Ŧ        | Clear |       | 100%          | 100%       | 100%        | 0%                     |
| Q. Search             |                                  |                     |          |       |       |               |            |             | SEND REMAINI           |
| Name -                | - Fmail                          | e RSC - Applicant S | itatus o | \$    | +     | CLAIMED VE    | TERANS'    | CLAIMED     |                        |
| Adams, Joy            | joy.adams1900e@gmail.com         | AC                  |          | 2     | 0     | PREFER        | NCE        | 309         | 6 DV: 6                |
| Apex, Steven          | stevenapex123@gmail.com          | IN                  |          |       | 0     | CP:           | 2          | AGEN        | V FMP- 9               |
| Applicant, Test, SR.  | usastestsci a@gmail.com          | AA                  |          | Þ     | 0     | CPS:          | 2          | DISAR       | ILITIES: 3             |
| Arena, Cass           | cassareenamk@gmail.com           | AC.                 |          |       | 0     | TP:           | 4          | STA         | TUS-13                 |
| Barrell, Karen        | usastrainingus@gmail.com         | HH                  |          |       | 0     |               |            | 214         | 103.15                 |
| Cramer, Ben           | awesome@awesome.awesome.com      | IN                  |          | pa -  | 0     |               |            |             |                        |
| Jets, Todd            | 134564@456456463.456454534.com   | AC                  |          | 2     | 0     |               |            |             |                        |
| Jones, Jessica        | usashelp@gmail.com               | A/L                 |          | p (   | •     |               |            |             |                        |
| O'Neil, Astrid        | astridoneil@yahoo.com            | AC                  |          | Þ     | 0     |               |            |             |                        |
| Oswald, Clara         | claraoswald890@gmail.com         | AC                  |          | p (   | 0     |               |            |             |                        |
| Schrute, Dwight Kurt  | leslingstuait@gmail.com          | AC                  |          | p     | 0     |               |            |             |                        |
| Shaw, Jim O           | appl.tester1009@gmail.com        | ~~                  |          | pa -  | •     |               |            |             |                        |
| Short, Robbie         | will.grenz.test+robbie@gmail.com | AC                  |          | pa -  | 0     |               |            |             |                        |
| Staffing, John        | johnstaffing1952@gmail.com       | AC                  |          | p (   | 0     |               |            |             |                        |
| Teacher, English      | onomatopociabuz@gmail.com        | AC                  |          | p (   | 0     |               |            |             |                        |
| Teckly, Tittany T     | tittanytteddy@gmail.com          | AC.                 |          | p (   | 0     |               |            |             |                        |
| Walters, Brandy       | 12345@41256.426564.com           | AA                  |          |       | 0     |               |            |             |                        |
|                       |                                  |                     |          |       |       |               |            |             |                        |

Image 7: Applicant Overview page with the Send Remaining button highlighted for the Final Disposition notifications. The Touchpoint Notifications show 0% for Final Disposition. This button is located on the middle, right side of the page.

9. The Choose Notification Template pop-up will display a list of all Notification templates for that touchpoint. In this scenario the type is defaulted to Disposition since we selected **Send Remaining** from Final Disposition. If you do not have any options or the options that you have are not what you need, you will need someone with adequate permissions in Stage to create a template. For detailed instructions for creating a notification template see: <a href="https://help.usastaffing.gov/USAS/index.php?title=Creating\_a\_notification\_template">https://help.usastaffing.gov/USAS/index.php?title=Creating\_a\_notification\_template</a> . Remember, when creating a notification template the Notification Type will control which touchpoint the template is associated with.

| Choose Notification Template                                     | G                                        | 3 |  |  |  |  |  |
|------------------------------------------------------------------|------------------------------------------|---|--|--|--|--|--|
| Notification Templates (1)                                       |                                          |   |  |  |  |  |  |
| Disposition Tags                                                 | Template Name or Template Description    | 2 |  |  |  |  |  |
| Template Name + Type                                             | ription \$                               |   |  |  |  |  |  |
| Disposition Letter Selection Disposition Disposition Disposition | Letter for certificates with a selection |   |  |  |  |  |  |
|                                                                  |                                          |   |  |  |  |  |  |

Image 8: The Choose Notification Template page with the notification type of Disposition selected.

10. Select the template you want to use by clicking on the Template Name.

| Choose Notification Template                                  |                                                      |                                       | 8  |
|---------------------------------------------------------------|------------------------------------------------------|---------------------------------------|----|
| Notification Templates (1)                                    |                                                      |                                       |    |
| Disposition Tags                                              |                                                      | Template Name or Template Description | Q, |
| Template Name + Type \$                                       | Template Description                                 | (                                     | \$ |
| Disposition Letter Selection<br>Made Publications Disposition | Disposition Letter for certificates with a selection |                                       |    |
|                                                               |                                                      |                                       |    |

*Image 9: Choose Notification Template page with the Template Name highlighted. Clicking on the name of the template selects that template.* 

11. The Preview Notification page will display a preview of the notifications. You can use the navigation buttons on the lower-right side of the screen to navigate to applicant previews.

**Note:** If the text of the notifications is not correct or not what you want to send, you, or someone with sufficient permissions in the Stage environment, can modify the text of the templates in Admin. Here are instructions: <a href="https://help.stage.usastaffing.gov/USAS/index.php?title=Editing\_a\_notification\_template">https://help.stage.usastaffing.gov/USAS/index.php?title=Editing\_a\_notification\_template</a>

| Preview Notific | ation                                                                                                    | 8 |
|-----------------|----------------------------------------------------------------------------------------------------|---|
| То              | All Applicants on list                                                                                     |   |
| Reply To        | John.Miller1900e@yahoo.com                                                                                 |   |
| Subject         | Disposition Letter for 10004363 -                                                                          |   |
|                 | 1900 E Street NW                                                                                           |   |
|                 | Dear Jackson,<br>This letter is to inform you that another applicant was selected for DEST-10004363-16-RB. |   |
|                 | Thank you for your interest in positions with ASMB User Publications.                                      |   |
| Previewin       | g notification for applicant Brown, Jackson 1-1 of 4 « < 1 2 3 4 > »                                       | * |
|                 | Send Notification                                                                                          |   |

Image 10: Sample Preview Notification page for Disposition Letters.

## 12. When ready, click the **Send Notification** button.

**Important Note**: Before sending the notifications make sure that all e-mail addresses in your applicant list are appropriate to send notifications to. The system will send the notification letter when you press the **Send Notification** button with any text in it. You will not be able to recall these messages. It would not be appropriate to send letters to any real applicants or agency employees not involved in testing this site. Make sure any e-mail addresses that receive a notice are aware that this is for practice only. If in doubt, skip this step. You will still understand how this process works by setting it up to this point.

| Preview Notific | ation                                                                                     | 8 |
|-----------------|-------------------------------------------------------------------------------------------|---|
|                 |                                                                                           |   |
| То              | All Applicants on list                                                                    |   |
| Reply To        | John.Miller1900e@yahoo.com                                                                |   |
| Subject         | Disposition Letter for 10004363 -                                                         |   |
|                 |                                                                                           |   |
|                 | 1900 E Street NW                                                                          |   |
|                 |                                                                                           |   |
|                 | Dear Jackson,                                                                             |   |
|                 | This letter is to inform you that another applicant was selected for DEST-10004363-16-RB. |   |
|                 | Thank you for your interest in positions with ASMB User Publications.                     |   |
|                 |                                                                                           |   |
| Previewin       | g notification for applicant Brown, Jackson 1-1 of 4 « < 1 2 3 4 > »                      | > |
|                 | Send Notification                                                                         |   |

Image 11: Preview Notification page with Send Notification button highlighted.

13. Now that the Disposition Letters have been sent, the Touchpoint Notifications Sent has updated to 100%.

| USA Staffir          | ۲ 🖞 🕈 Staffing                   | Recruit Admin Rep      | orts       | Search | Go To                 | (          | 🔍 🔊 🚨 Rohy                    | n Bachmann (STG) - ALL |   |
|----------------------|----------------------------------|------------------------|------------|--------|-----------------------|------------|-------------------------------|------------------------|---|
| VACANCY 10           | 083084 ~                         |                        |            |        |                       |            |                               | M                      | ? |
|                      |                                  |                        |            |        |                       |            |                               |                        |   |
| Applicant Over       |                                  |                        |            |        |                       |            |                               |                        | ٦ |
| Applicant over       | TICW                             |                        |            |        |                       |            |                               |                        |   |
| Overview S           | aved Lists Stored Lists Manage I | ate Filers             |            |        |                       |            |                               | 0                      | Ł |
|                      |                                  |                        |            |        | Add Applicant         | Invite Lat | e Applicant                   | Create List            |   |
| * Applican           | ts (17)                          |                        |            |        | тоис                  | HPOINT NO  | TIFICATIONS                   | SENT                   |   |
| Filter by Name/Emai  | il: Flagged/Reviewed:            | RSC:                   |            |        | 100%                  | 100%       | 100%                          | 100%                   |   |
| Q. Search            |                                  | Ai .                   | CIGH       |        | RECEIVED              | OF RESULTS | OF REFERRAL                   | DISPOSITION            |   |
|                      |                                  |                        |            |        | CLAIMED VE<br>PREFERI | TERANS'    | CLAIMED                       | LIGIBILITIES           | 1 |
| Name                 | * Email                          | RSC - Applicant Status | 0 0        | \$     | CP:                   | 2          | 30%                           | 6 DV: 6                |   |
| Adams, Joy           | joy.adams1900e@gmail.com         | AC                     | 9          | 0      | CPS                   | 2          | AGENO                         | CY EMP: 9              |   |
| Apex, Steven         | stevenapex123@gmail.com          | IN                     | 4          | 0      | TP:                   | 4          | DISABILITIES: 3<br>STATUS: 13 |                        |   |
| Applicant, Test, SR. | usastestsc+a@gmail.com           | AA                     | 2          | 0      |                       |            |                               |                        |   |
| Arena, Cass          | cassareenamk@gmail.com           | AC                     | 2          | 0      |                       |            |                               |                        | 1 |
| Barrett, Karen       | usastrainingus@gmaiLcom          | нн                     | 2          | 0      |                       |            |                               |                        |   |
| Cramer, Ben          | awesome@awesome.awesomecom       | IN                     | 5          | 0      |                       |            |                               |                        |   |
| Jets, Todd           | 134564@456456463.456454534.com   | AC                     |            | 0      |                       |            |                               |                        |   |
| Jones, Jessica       | usashelp@gmail.com               | AC                     | 12         | 0      |                       |            |                               |                        |   |
| O'Neil, Astrid       | astridoneil@yahoo.com            | AC                     | 12         | 0      |                       |            |                               |                        |   |
| Oswald, Clara        | claraoswald890@gmail.com         | AC                     | R          | 0      |                       |            |                               |                        |   |
| Schrute, Dwight Kurt | testingstuart@gmail.com          | AC                     | R          | 0      |                       |            |                               |                        |   |
| Shaw, Jim O          | appLtester1339@gmail.com         | AA                     |            | 0      |                       |            |                               |                        |   |
| Short, Robbie        | will.grenz.test+robbie@gmail.com | AC.                    | $ \approx$ | 0      |                       |            |                               |                        |   |
| Staffing, John       | johnstaffing1952@gmail.com       | AC                     | $\approx$  | •      |                       |            |                               |                        |   |
| Teacher, English     | onomatopoeiabuz@gmail.com        | AC                     |            | 0      |                       |            |                               |                        |   |
| Teddy, Tiffany T     | tiffanytteddy@gmail.com          | AC                     | 5          | •      |                       |            |                               |                        |   |
| Walters, Brandy      | 12345@41256.426564.com           | ٨٨                     | 5          | 0      |                       |            |                               |                        |   |
|                      |                                  |                        |            |        |                       |            |                               |                        | _ |

Image 12: Applicant Overview page with 100% for the Final Disposition touchpoint notification.

This completes this lesson. Your vacancy is now complete!

If at any time in the site you have questions:

• Click the help icon in the upper corner to launch online help. It will open in a separate tab.

| USA Staffing®                                                                                                   | Staffing Recruit            | Admin Report     | is Search | Go To                           | ् 🖂 💄 Robyn Bachmann (STG) - ALL 🗸                |
|----------------------------------------------------------------------------------------------------|-----------------------------|------------------|-----------|---------------------------------|---------------------------------------------------|
| VACANCY 10077303 ~                                                                                              |                             |                  |           |                                 | S ()                                              |
| Pro Vicini da Pro Vicini da Pro Vicini da Pro Vicini da Pro Vicini da Pro Vicini da Pro Vicini da Pro Vicini da |                             | to Analization   |           | A Destaura                      | Review Online Help                                |
| Vacancy 10077303                                                                                                | ickage 🧼 Announcement       | Applicant Over   | view 0 C  | eruncates 📭 Reviews             | T Submit a Help Ticket                            |
| Applicant Overview                                                                                              |                             |                  |           |                                 |                                                   |
| Overview Saved Lists Store                                                                                      | ed Lists Annage Late Filers |                  |           |                                 | ٥                                                 |
|                                                                                                    |                             |                  |           | Add Applicant Invite            | Late Applicant Create List                        |
| 과 Applicants (14)                                                                                               |                             |                  |           | TOUCHPOINT                      | NOTIFICATIONS SENT                                |
| Filter by Name/Email: Flag                                                                                      | gged/Reviewed: RSC:         | ۲                | Clear     | 100% 100%                       | <b>A 100% 100%</b><br>NOTICE FINAL<br>DISPOSITION |
| Starch                                                                                                    |                             |                  |           | CLAIMED VETERANS'<br>PREFERENCE | CLAIMED ELIGIBILITIES                             |
| Name 🔺 Email                                                                                                    | RSC - Ap                    | plicant Status ‡ | ¢ ¢       | CPS: 1                          | 30% DV: 5                                         |
| Acres, Kasey kathryn.acres@opm                                                                                  | .gov                        | AA               |           | TD: /                           | AGENCY EMP: 6                                     |
| Acres, Kona acres.kona.2018@gr                                                                                  | mail.com                    | IN               |           | 11.4                            | CTAP: 2                                           |
| Apex, Steven stevenapex123@gm                                                                                   | nail.com                    | AA               | ◎ 의       |                                 | DISABILITIES: 6                                   |
| Arena, Cass cassareenamk@gma                                                                                    | ail.com                     | AA               |           |                                 | ICTAP: 1                                          |
| Barbie, Una unabarbie12@gmail                                                                                   | .com                        | AA               | © ∽       |                                 | STATUS: 5                                         |
| Baret, Karen usastrainingus@oma                                                                                 | ail.com                     | AA               | 0 4       |                                 |                                                   |

*Image 13: Applicant Overview page with the help icon expanded. The two options listed are Review Online Help and Submit a Help Ticket. This is located in the upper-right quadrant of the page.* 

• If you need additional help, click the Home button on online help. Then select Help for USA Staffing HR Users.

| USA Staffi                             | ng <sup>®</sup> Search q                                                                                                    |  |  |  |  |  |  |  |
|----------------------------------------|----------------------------------------------------------------------------------------------------|--|--|--|--|--|--|--|
| HELP STA                               |                                                                                                    |  |  |  |  |  |  |  |
| Navigation<br>Home                     | Applicant Overview                                                                                                    |  |  |  |  |  |  |  |
| Security and Privacy<br>Privacy Policy | The Applicant Overview tab is where you view and sort applicant records associated with a vacancy and create lists. To access this tab, select a Request Number in Pending Recruitment status from the<br>Dashboard, click the Vacancy ID link in the Vacancies Created section, and click the Applicant Overview tab. This tab is only available when one or more applicants have applied to the vacancy. The<br>following elements are displayed:                                                                                                    |  |  |  |  |  |  |  |
| Terms and Conditions of<br>Use         | USA Staffing® 🔺 Malling Admin Regents Search 💿 💿 🕰 Eliver Tindo Santo-Init. V                                                                                                    |  |  |  |  |  |  |  |
|                                        | VACANCY 10002815 - III •                                                                                                    |  |  |  |  |  |  |  |
|                                        | B transpirately & annual heat & applied burley & biases                                                                                                    |  |  |  |  |  |  |  |
|                                        | Applicant Overview                                                                                                    |  |  |  |  |  |  |  |
|                                        | Owners Sector State Sector Sector Sec      |  |  |  |  |  |  |  |
|                                        | Manage Late Filers (1)  The types  The types  The type  The type The type The type  The type  The type The type Th      |  |  |  |  |  |  |  |
|                                        | Data Seriel e Seriel e Seriel e Seriel e Seriel e Seriel Subject e Seriel Subject e Seriel       |  |  |  |  |  |  |  |
|                                        | There is no invitation notification history for this applicane.                                                                                                    |  |  |  |  |  |  |  |
|                                        |                                                                                                    |  |  |  |  |  |  |  |
|                                        | Overview. This page is where you view, sort, and manage applicant records associated with a vacancy.     Exact data. This page is where you view, and out all support differs for a vacance. For different planar planar plan           |  |  |  |  |  |  |  |
|                                        | <ul> <li>area class. Inits page is writer you view and area as area uses on a vacancy, no analysisma modulusing modulusing the provide the provided the provide the provided the provided</li></ul> |  |  |  |  |  |  |  |
|                                        | Applicant.                                                                                                    |  |  |  |  |  |  |  |
|                                        | <ul> <li>Manage Lace neers. In page is where you view and soit applicants who have usen invited to apply can be a closed vacation, in the general invitation by indication to provide to an applicant. To finistructions, see Vacational application.</li> <li>Applicant Options. This is con allows you to print an application to provide to an application.</li> </ul>                                                                                                    |  |  |  |  |  |  |  |
|                                        | Note: If a field is not displayed or you are unable to modify an item, it may be because you do not have access to this function with your assigned permission profile, Please contact your Office Administrator.                                                                                                    |  |  |  |  |  |  |  |
|                                        |                                                                                                    |  |  |  |  |  |  |  |
|                                        | This page was last modified on 8 June 2016, at 19:18.                                                                                                    |  |  |  |  |  |  |  |

*Image 14: Applicant Overview page of Online Help. The Home button is highlighted. Home is located in the upper-left quadrant of the page.* 

| Notes for | Referral |      |      |      |
|-----------|----------|------|------|------|
|           |          | <br> | <br> |      |
|           |          |      | <br> |      |
|           |          | <br> | <br> | <br> |
|           |          | <br> | <br> | <br> |
|           |          | <br> | <br> | <br> |
|           |          | <br> | <br> | <br> |
|           |          |      | <br> |      |
|           |          | <br> | <br> | <br> |
|           |          | <br> | <br> | <br> |
|           |          | <br> | <br> | <br> |
|           |          | <br> | <br> | <br> |
|           |          | <br> | <br> | <br> |
|           |          | <br> | <br> | <br> |
|           |          | <br> | <br> | <br> |
|           |          | <br> | <br> | <br> |
|           |          | <br> | <br> | <br> |